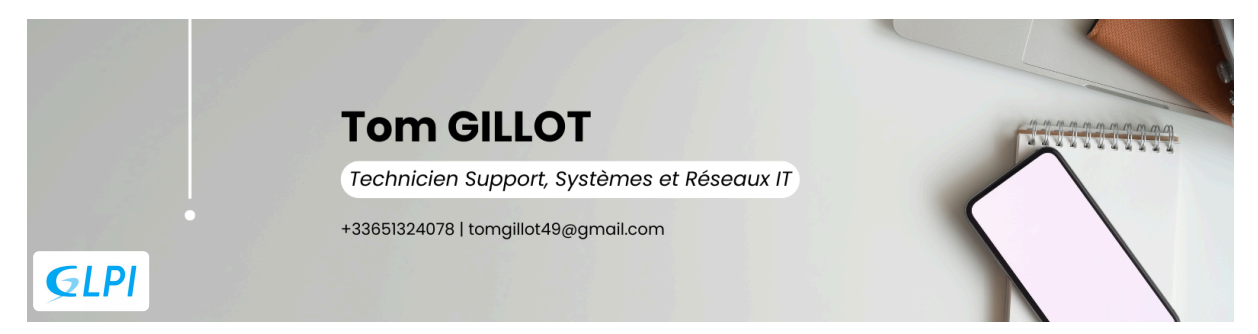

# **SERVEUR GLPI**

#### I. Présentation

- II. Installation sous Debian 12
  - A. Prérequis pour l'installation
  - B. Création de la base de donnée MySQL
  - C. Téléchargement de GLPI
  - D. Connexion à l'interface GLPI
- III. Sécurisation HTTP/HTTPS
- IV. Paramétrage des notifications par mail
  - A. Mise en place des suivis par mail
  - B. Exemple
  - C. Test de Nouveau Ticket

### I. Présentation

GLPI (Gestionnaire Libre de Parc Informatique) est un logiciel open source qui permet de faire du gestionnaire de parc informatique automatique ou non, un logiciel de suivi de projet, mais aussi un logiciel de ticketing. Il permet aux techniciens informatiques d'avoir une traçabilité des problèmes qu'ils traitent au fil du temps.

Aujourd'hui, nous avons décidé de le mettre en place afin d'utiliser :

- ➢ Outil de ticketing
- Gestionnaire de parc informatique

Tout d'abord pour utiliser GLPI, nous avons besoin d'une machine Linux afin de pouvoir installer les packages et la base de données de GLPI.

Nous, on utilisera une machine virtuelle sous Debian 12.

## II. Installation sous Debian 12

### A. Prérequis pour l'installation

Pour information, toutes les commandes ont été tapées avec l'utilisateur root donc pas besoin de faire de sudo devant la commande !

Pour commencer, nous allons ouvrir le logiciel PuTTY et nous connecter en SSH sur la machine, puis, avant d'installer le paquet, nous allons voir si la machine est à jour, puis les faire si besoin.

sudo apt update sudo apt upgrade -y

Nous allons installer Maria DB et MySQL pour stocker notre base de données (pendant l'installation, il faudra répondre aux questions que va vous poser Maria DB pour son installation).

sudo apt install mariadb-server mysql\_secure\_installation

Ensuite, nous allons installer les extensions PHP nécessaires pour le fonctionnement de GLPI.

sudo apt install php8.2-curl php8.2-gd php8.2-mbstring php8.2-zip php8.2-xi php8.2-ldap php8.2-intl php8.2-mysql php8.2-dom php8.2-simplexml php-jsc php8.2-phpdbg php8.2-cgi php8.2-bz2

#### B. Création de la base de donnée MySQL

Pour se connecter à la base de données, nous allons taper la commande suivante et entrer le mot de passe root de la base de données :

sudo mysql -u root -p

Puis, nous allons créer notre base de données avec la commande suivante :

CREATE DATABASE db23\_glpi ;

Nous allons lui créer un utilisateur local et un mot de passe :

CREATE USER 'glpiuser'@'localhost' IDENTIFIED BY 'admin' ;

Ensuite, nous allons attribuer des droits d'accès à l'utilisateur glpiuser sur la base de données db23\_glpi.

GRANT ALL PRIVILEGES ON db23\_glpi.\* TO 'glpiuser'@'localhost' ;

Pour finir, on va recharger les privilèges, sans redémarrer la base de données avec la commande, puis on quitte Maria DB.

FLUSH PRIVILEGES ; quit;

#### C. Téléchargement de GLPI

Nous allons télécharger l'outil GLPI, pour cela, il faut se rendre sur le site de GitHub, copier le lien de téléchargement pour ensuite le coller à la suite de cette commande :

sudo wget https://github.com/glpi-project/glpi/releases/download/10.0.16/glpi

Ensuite, nous allons décompresser l'archive de GLPI grâce à la commande "tar" :

```
sudo tar -xvf glpi-10.0.16.tgz glpi/
```

Nous allons déplacer le dossier qui s'appelle "glpi" pour le mettre dans le bon dossier :

sudo mv glpi /var/www/html

Puis nous allons changer le propriétaire et le groupe du répertoire /var/www/htm/glpi :

sudo chown -R www-data:www-data /var/www/html/glpi

Nous allons changer les permissions du dossier grâce à la commande :

```
sudo chmod -R 755 /var/www/html/glpi
```

Puis, pour finir, nous allons redémarrer Apache2 :

sudo systemctl reload apache2.service

### D. Connexion à l'interface GLPI

Une fois que vous avez bien suivi la procédure ci-dessous, vous devriez pouvoir accéder à l'interface web de GLPI en tapant dans la barre d'adresse : http://adresseipdelamachine/glpi. Moi j'ai directement modifié cela en ajoutant à mon DNS l'adresse IP de la machine GLPI donc ça me donne « http://glpi.nomdedomaine.local » et vous devriez avoir cette interface :

| ← → C (▲ Non securise) 172.18.0.87/glpi/install.jnbp |             |                           |   | ९ ☆ 🕹 🗿 |
|------------------------------------------------------|-------------|---------------------------|---|---------|
|                                                      | GIni        |                           |   |         |
|                                                      | <b>&gt;</b> | Sélectionnez votre langue |   |         |
|                                                      | Français    |                           | • |         |
|                                                      | ок >        |                           |   |         |
|                                                      |             |                           |   |         |

Nous allons choisir la langue que l'on souhaite, puis, on installe GLPI :

| zlpi                                                                                                    | GLPI SETUP                  |  |  |
|----------------------------------------------------------------------------------------------------|-----------------------------|--|--|
|                                                                                                    | Début de l'installation     |  |  |
| i Installation ou mise à jour de GLPI<br>Choisissez 'Installation' pour une nouvelle installation de GLPI.<br>Choisissez 'Mise à jour' pour lancer la mise à jour de votre version de GLPI à partir d'une<br>version antérieure. |                             |  |  |
|                                                                                                    | Installer 🛓 Mettre à jour 🗖 |  |  |

Si vous aviez bien téléchargé tous les paquets PHP, il ne devrait pas y avoir d'erreur à part des avertissements. Sinon, c'est qu'il vous manque des extensions PHP.

| GLPI SETUP                                                                                                    |            |
|----------------------------------------------------------------------------------------------------|------------|
| Étane 0                                                                                                    |            |
| Vérification de la compatibilité de votre environnement avec l'exécution de G                                                                                                    | LPI        |
| ESTS EFFECTUÉS                                                                                                    | RÉSULTATS  |
| Requis Parser PHP                                                                                                    | ~          |
| Requis Configuration des sessions                                                                                                    | ~          |
| Requis Mémoire allouée                                                                                                    | ~          |
| tequis mysqli extension                                                                                                    | ~          |
| tequis Extensions du noyau de PHP                                                                                                    | ~          |
| Requis <mark>curl extension</mark><br>equis pour l'accès à distance aux ressources (requêtes des agents d'inventaire, Marketplace, flux RSS,).                                                                                                    | ~          |
| tequis gd extension<br>equis pour le traitement des images.                                                                                                    | ~          |
| Requis intl extension<br>equis pour l'internationalisation.                                                                                                    | ~          |
| Requis zlib extension<br>équis pour la gestion de la communication compressée avec les agents d'inventaire, l'installation de paquets gzip<br>partir du Marketplace et la génération de PDF.                                                                                                    | , <b>~</b> |
| Requis Libsodium ChaCha20-Poly1305 constante de taille<br>ctiver l'utilisation du cryptage ChaCha20-Poly1305 requis par GLPI. Il est fourni par libsodium à partir de la<br>ersion 1.0.12.                                                                                                    | ~          |
| Requis Permissions pour les fichiers de log                                                                                                    | ~          |
| Requis Permissions pour les dossiers de données                                                                                                    | ~          |
| Sécurité Version de PHP maintenue<br>Ine version de PHP maintenue par la communauté PHP devrait être utilisée pour bénéficier des correctifs de<br>écurité et de bogues de PHP.                                                                                                    | ~          |
| Sécurité Configuration sécurisée du dossier racine du serveur web<br>a configuration du dossier racine du serveur web devrait être `/var/www/html/glpi/public` pour s'assurer que les<br>chiers non publics ne peuvent être accessibles.<br>a configuration du dossier racine du serveur web n'est pas sécurisée car elle permet l'accès à des fichiers non<br>ublics. Référez-vous à la documentation d'installation pour plus de détails.                                                                                                    | <b>A</b>   |
| Sécurité Emplacement sécurisé pour les dossiers de données<br>es dossiers de données de GLPI devraient être placés en dehors du dossier racine web. Ceci peut être effectué<br>n redéfinissant les constantes correspondantes. Référez-vous à la documentation d'installation pour plus de<br>létails.<br>es dossiers suivants devraient être placées en dehors de "/var/www/html/glpi" :<br>"/var/www/html/glpi/files" ("GLPI_VAR_DIR")<br>fous pouvez ignorer cette suggestion si le dossier racine de votre serveur web est "/var/www/html/glpi/public' | ▲          |
| Sécurité Configuration de sécurité pour les sessions<br>ermet de s'assurer que la sécurité relative aux cookies de session est renforcée.<br>a directive PHP "session.cookie_httponly" devrait être définie à "on" pour prévenir l'accès aux cookies depuis                                                                                                    | <b>A</b>   |

| Sécurité         Emplacement sécurisé pour les dossiers de données           Les dossiers de données de GLPI devraient être placés en dehors du dossier racine web. Ceci peut être effectué en redéfinissant les constantes correspondantes. Référez-vous à la documentation d'installation pour plus de détails.           Les dossiers suivants devraient être placées en dehors de "/var/www/html/glpi" :           - "/var/www/html/glpi/files" ("GLPI_VAR_DIR")           Vous pouvez ignorer cette suggestion si le dossier racine de votre serveur web est "/var/www/html/glpi/public". | <b>▲</b> |  |
|----------------------------------------------------------------------------------------------------|----------|--|
| Sécurité Configuration de sécurité pour les sessions<br>Permet de s'assurer que la sécurité relative aux cookies de session est renforcée.<br>La directive PHP "session.cookie_httponly" devrait être définie à "on" pour prévenir l'accès aux cookies depuis<br>les scripts côté client.                                                                                                    | <b>A</b> |  |
| Suggéré Taille d'entier maximal de PHP<br>Le support des entiers 64 bits est nécessaire pour les opérations relatives aux adresses IP (inventaire réseau,<br>filtrage des clients API,).                                                                                                    | ~        |  |
| Suggéré exif extension<br>Renforcer la sécurité de la validation des images.                                                                                                    | ~        |  |
| Suggéré Idap extension<br>Active l'utilisation de l'authentification à un serveur LDAP distant.                                                                                                    | ~        |  |
| Suggéré openssl extension<br>Active l'envoi de courriel en utilisant SSL/TLS.                                                                                                    | ~        |  |
| Suggéré Extensions PHP pour le marketplace<br>Permet le support des formats de paquets les plus communs dans le marketplace.                                                                                                    | ~        |  |
| Suggéré Zend OPcache extension<br>Améliorer les performances du moteur PHP.                                                                                                    | ~        |  |
| Suggéré Extensions émulées de PHP<br>Améliorer légèrement les performances.                                                                                                    | ~        |  |
| Suggéré Permissions pour le répertoire du marketplace<br>Active l'installation des plugins à partir du Marketplace.                                                                                                    | ~        |  |
| Voulez-vous continuer ? Continuer > Réessayer C                                                                                                    |          |  |
|                                                                                                    |          |  |

Pour se connecter à la base de données, il suffit de reprendre les informations que l'on a renseignées dans MariaDB un peu plus haut, et ça donne :

| Glpi                    | GLPI SETUP                                         |
|-------------------------|----------------------------------------------------|
|                         | Étape 1                                            |
|                         | Configuration de la connexion à la base de données |
| Serveur SQL (MariaDB ou | u MySQL)                                           |
| 172.18.0.87             |                                                    |
| Utilisateur SQL         |                                                    |
| glpiuser                |                                                    |
| Mot de passe SQL        |                                                    |
|                         |                                                    |
| Continuer >             |                                                    |
|                         |                                                    |

Après avoir cliqué sur "Continuer", nous devons choisir la base de données "db23\_glpi" créée précédemment :

| A Non sécurisé 172.18.0.87/glpi/install/install.php |                                                                                                    |  |
|-----------------------------------------------------|----------------------------------------------------------------------------------------------------|--|
|                                                     | GLPI SETUP         Étape 2         Test de connexion à la base de données         Connexion à la base de données réussie |  |
|                                                     | Veuillez sélectionner une base de données :<br>Créer une nouvelle base ou utiliser une base existante :                  |  |
|                                                     | Continuer >                                                                                                    |  |
| *                                                   |                                                                                                    |  |

Ensuite, vous suivez les dernières étapes, puis vous devriez atterrir sur une page avec des noms d'utilisateurs et des mots de passe :

| GIni                                                                                 | GI PI SETUP                                           |  |
|--------------------------------------------------------------------------------------|-------------------------------------------------------|--|
|                                                                                      |                                                       |  |
|                                                                                      | Étape 6                                               |  |
|                                                                                      | L'installation est terminée                           |  |
| Les identifiants et mots de p                                                        | asse par défaut sont :                                |  |
| <ul> <li>glpi/glpi pour le compte adn</li> </ul>                                     | ninistrateur                                          |  |
| tech/tech pour le compte te                                                          | chnicien                                              |  |
| <ul> <li>normal/normal pour le comp</li> <li>post-only/postonly pour le c</li> </ul> | ne normai<br>ompte postoniv                           |  |
| poor onlypooronly poor io o                                                          |                                                       |  |
| Vous pouvez supprimer ou n                                                           | nodifier ces comptes ainsi que les données initiales. |  |
| utiliser GLPL                                                                        |                                                       |  |
| I CHIISEF CELT                                                                       |                                                       |  |

Nous allons enfin accéder à l'interface de GLPI, pour cela, vous devez vous connecter avec le compte administrateur qui est **glpi** et son mot de passe qui est aussi **glpi**. Il faudra impérativement changer le mot de passe administrateur et en mettre un plus robuste. Vous devrez aussi désinstaller le fichier de configuration "install.php" pour des raisons de sécurité. S'il n'est pas désinstallé, il se peut qu'il relance une installation de GLPI...

| GLPI                                                |    |
|-----------------------------------------------------|----|
| Connexion à votre compte                            |    |
| Identifiant                                         |    |
| Mot de passe                                        |    |
| Source de connexion Base interne GLPI               |    |
| Se souvenir de moi                                  | ]  |
| GLPI Copyright (C) 2015-2024 Teclib' and contributo | rs |

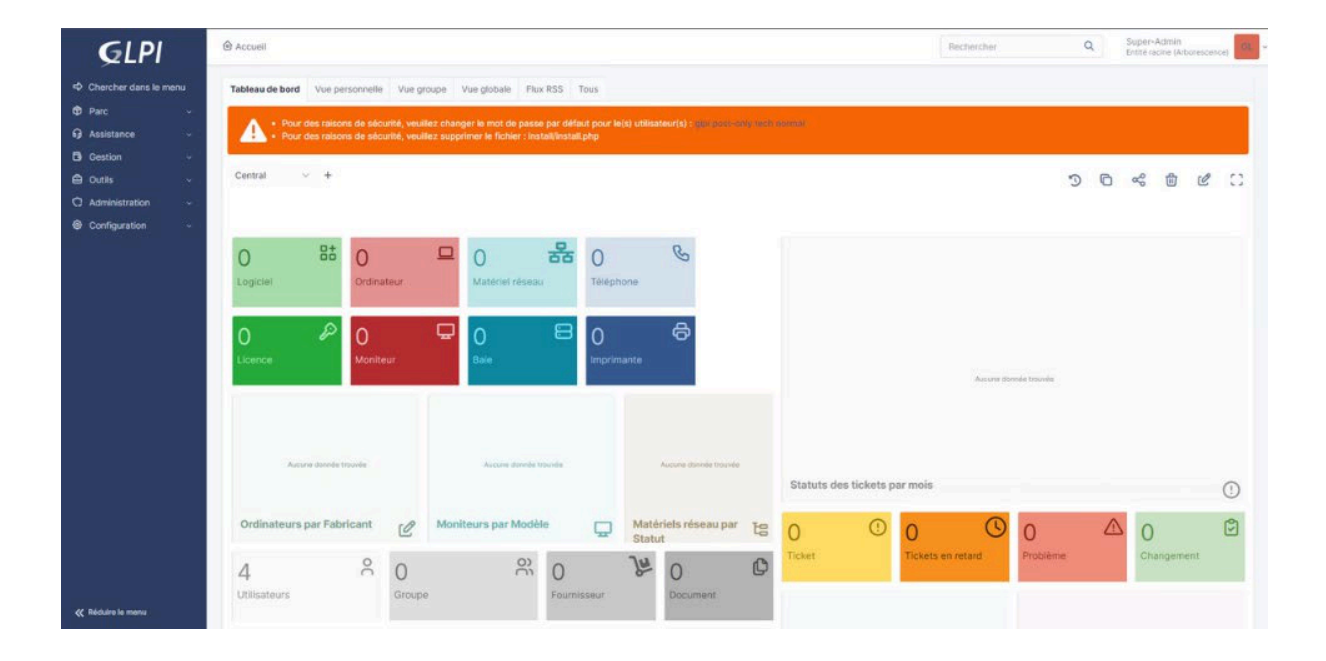

### **III. Sécurisation HTTP/HTTPS**

Nous avons mis en place une autorité de certification en interne avec Windows Server et son serveur IIS et AD CS, afin de sécuriser notre serveur GLPI. Nous souhaitions que lorsque nous entrerons son nom d'url sur internet, le serveur GLPI soit en <u>https://glpi.comwork.blog</u> (nom de domaine chez nous). Pour cela, nous avons créé un dossier où nous allons stocker les certificats de notre serveur GLPI :

```
sudo mkdir /etc/ssl/glpi.comwork.blog
```

nous allons générer une clé de chiffrement pour créer, par la suite, notre certificat :

```
cd /etc/ssl/glpi.comwork.blog
openssl genrsa -out glpi.comwork.blog.key 2048
```

Ensuite, nous allons créer un fichier sur lequel, nous allons nous baser pour créer le certificat :

```
cd /etc/ssl/glpi.comwork.blog
vim fic.txt
# à L'intérieur de ce fichier #
[req]
default_bits = 2048
distinguished_name = dn
prompt = no
default_md = sha256
req_extensions = req_ext
[ dn ]
C=FR
L=Angers
O=Study
CN=glpi.comwork.blog
[req_ext]
subjectAltName = @alt_names
[alt_names]
```

```
DNS.1 = glpi.comwork.blog
```

Puis, nous allons créer notre nouvelle clé de certificat pour notre serveur GLPI :

openssl req -new -key glpi.comwork.blog.key -out glpi.comwork.blog.pem -config fic.txt

Maintenant, nous allons copier ce qu'il y a dans notre fichier "glpi.comwork.blog.pem" grâce à la commande cat, puis le coller dans notre autorité de certifications de Windows Server pour qu'elle me génère le certificat :

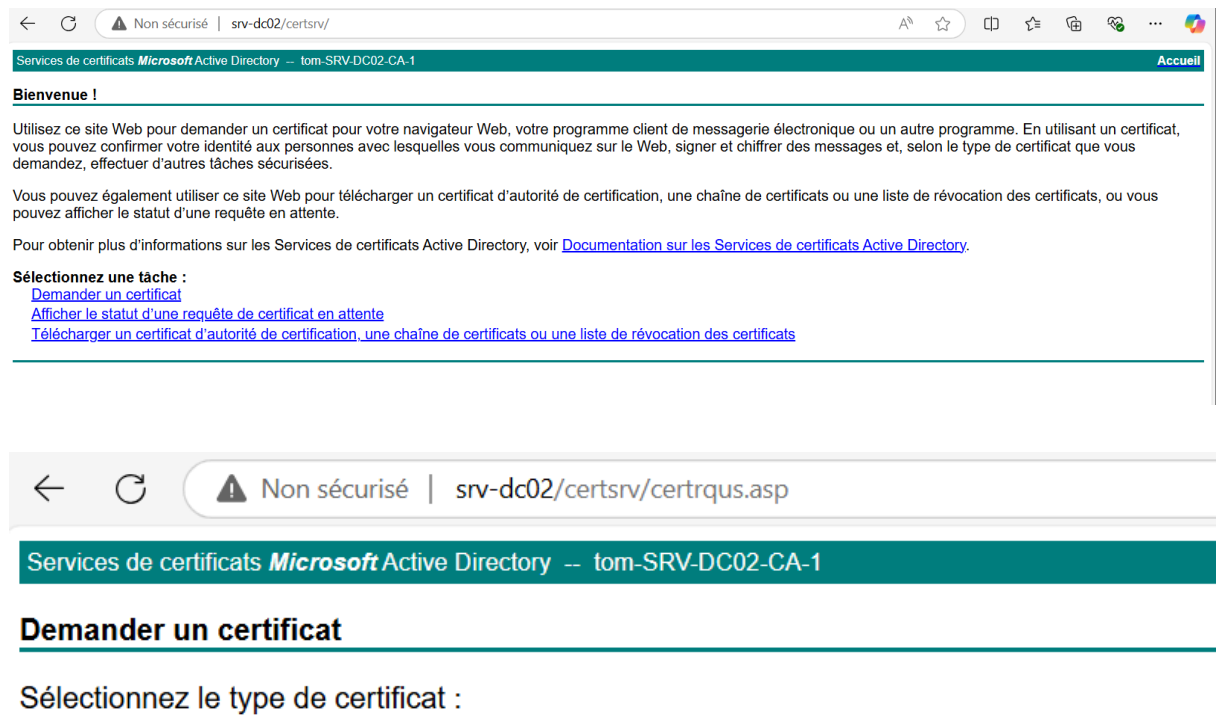

Certificat utilisateur

Ou, soumettre un demande de certificat avancée.

On colle notre certificat :

| ← C (4                                                                         | Non sécurisé   srv-dc02/certsrv/certrqxt.asp                                                                                                    | $\forall_{\mathscr{Y}}$ |         | ()<br>1 | <u>^</u> | ~       | 🤇       |
|--------------------------------------------------------------------------------|----------------------------------------------------------------------------------------------------|-------------------------|---------|---------|----------|---------|---------|
| Services de certifica                                                          | Its Microsoft Active Directory tom-SRV-DC02-CA-1                                                                                                    |                         |         |         |          |         | Accueil |
| Soumettre une                                                                  | demande de certificat ou de renouvellement                                                                                                    |                         |         |         |          |         |         |
| Afin de soumettr<br>PKCS #7 généré                                             | e une demande enregistrée à l'autorité de certification, collez une demande de certificat CMC ou PKCS #10 codé en<br>le par une source externe (telle qu'un serveur Web) dans la zone Demande enregistrée.                                                                                                    | base                    | 64 ou u | ne dem  | ande de  | renouve | llement |
| Demande enregist                                                               | ée :                                                                                                    |                         |         |         |          |         |         |
| Base-64-encoded<br>Requéte de certifica<br>(CMC ou<br>PKCS #10 ou<br>PKCS #7): | EBGIN CERTIFICATE REQUEST<br>MITICI;C;CCATCACAQMOETEXHBAGALUEAMOZQ2New3S58b20ubG9jVMewgEEi<br>SIb300gEBAQUAAATB0MewgEKAOTBAQCuq12-ec02-3pUTIPFUE8B6/M905<br>L4c:uissev7W29A9BUBRORLY.L/MFN607yr/UBJA2FX05XbgEK5Kb3VkL1b<br>kpCpAF05y770Hcd13hccamzmS1AmCez7LdPinLa2FX05XbgEK5Kb3VkL1b<br>kpCpAF05y770Hcd13hccamzmS1AmCez7LdPinLa2FX05XbgEK5Kb3VkL1b<br>kpCpAF05y770Hcd13hccamzmS1AmCez7LdPinLa2FX05XbgEK5Kb3VkL1b<br>kpCpAF05y770Hcd13hccamzmS1AmCez7LdPinLa2FX05XbgEK5Kb3VkL1b<br>kpCpAF05y770Hcd13hccamzmS1AmCez7LdPinLa2FX05XbgEK5Kb3VkL1b<br>kpCpAF05y770Hcd13hccamzmS1AmCez7LdPinLa2FX05XbgEK5Kb3VkL1b<br>kpCpAF05y70Hcd13hccAf2LdPinLa2FX05XbgEK5Kb3VkL1b<br>kpCpAF165b08CQ4HTAbHRKGA1UHGQSHBCCDmd5cGkudG9L1mxv72F5<br>S1b3DgEBCudUAA4IBAQCpBH5A+KX0F0C0mgHK0wHt21q1p1K9d63Xd1IxDBp<br>ta4FX5gH+30BV71HC952XcVHR0b3Vf6KBQ47+Q1DF88bfkq1vQ3F<br>c72mL/auxxV4a5GRV7mF1vL65mVfKBK5Q47+QD15k8bfkq1vQ3F<br>c72mL/auxxV4a5GRV7m1vL65mVfKBK5Q47+QD15k8bfkq1vQ3F<br>c72mL/auxxV4a5GRV7m1vL65mVfKBK5Q47+QD15k8bfkq1vQ3F<br>c72mL/auxxV4a5GRV7m1vL65mVfKBK5Q47+QD15k8bfkq1vQ3F<br>c72mL/auxxV4a5GRV7m1vL65mVfKBK5Q47+QD15k8bfkq1vQ3F<br>c72mL/auxxV4a5GRV7m1vL65mVfKBK5Q47+QD15k8bfkq1vQ3F<br>c72mL/auxxV4a5GRV7m1vL65mVfKBK5Q47+QD15k8bfkq1vQ3F<br>c72mL/auxxV4a5GRV7m1vL65mVfKBK5Q47+QD15k8bfkq1vQ3F<br>c72mL/auxxV4a5GRV7m1vL65mVfKBK7F7BV2BV6k8vfK121Gx4F<br>c72mL/auxxV4a5GRV7m1vL65mVfKBK7F7BV2BV2BVxF15BV2BV2F<br>c72mL/auxxV4a5GRV7m1vL65mVfKBK7F7BV2BV2BVxF15BV2BV2F<br>c72mL/auxxV4a5GRV7m1vL65mVfKBV7m1vL65mVfKBK77BV2BV2BV2F<br>c72mL/auxxV4a5GRV7m1vL65mVfKBV7m1vL65mVfKBV7m1vL65mVfK |                         |         |         |          |         |         |
| Modèle de certifica                                                            | t:                                                                                                    |                         |         |         |          |         |         |
|                                                                                | Serveur Web                                                                                                    |                         |         |         |          |         |         |
| Attributs suppléme                                                             | ntaires :                                                                                                    |                         |         |         |          |         |         |
| Attributs                                                                      | Envoyer>                                                                                                    |                         |         |         |          |         |         |
| $\leftarrow$                                                                   | C A Non sécurisé   srv-dc02/certsrv/certfn                                                                                                    | sh                      | .asp    | )       |          |         |         |
| Services                                                                       | s de certificats <i>Microsoft</i> Active Directory tom-SRV-D                                                                                                    | C                       | )2-C    | A-1     |          |         |         |
| Certific                                                                       | at émis                                                                                                    |                         |         |         |          |         |         |

Le certificat que vous avez demandé a été émis.

○ Codé DER ou ● Codé en base 64
 <u>Télécharger le certificat</u>
 <u>Télécharger la chaîne de certificats</u>

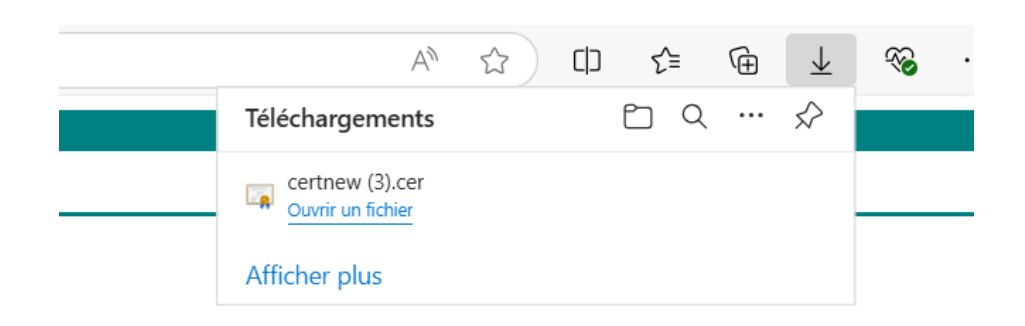

Ensuite, on le renomme, puis nous allons transférer ce certificat à notre serveur GLPI :

scp C:\Users\Administrateur\Downloads\glpi.comwork.blog tom@adressipser

Une fois le transfert effectué, vous devriez le retrouver dans le dossier "tmp" :

cd /tmp Is

Nous allons le déplacer dans notre dossier de certificats de notre serveur GLPI .

cp glpi.comwork.blog.cer /etc/ssl/glpi.comwork.blog/

Pour finir, nous allons modifier le fichier de configuration de GLPI dans Apache 2 pour qu'il prenne en compte le certificat :

vim /etc/apache2/sites-available/glpi.comwork.blog

# Le fichier devrait ressembler à cela #

<Virtualhost \*:443>

ServerName glpi.comwork.blog ServerAdmin webmaster@localhost DocumentRoot /var/www/html/glpi

<Directory "/var/www/html/glpi"> Options FollowSymLinks AllowOverride None Require all granted </Directory>

SSLEngine On SSLCertificateFile /etc/ssl/glpi.comwork.blog/glpi.comwork.blog.cer SSLCertificateKeyFile /etc/ssl/glpi.comwork.blog/glpi.comwork.blog.key SSLProtocol all -SSLv3

ErrorLog \${APACHE\_LOG\_DIR}/error.log

# CustomLog \${APACHE\_LOG\_DIR}/access.log combined </VirtualHost>

Ensuite, nous allons dépublier le site glpi.comwork.blog puis le republier :

a2dissite glpi.comwork.blog a2ensite glpi.comwork.blog a2enmod ssl

systemctl reload apache2.service

| C 😋 glpi.comwork.blog |                          |  |
|-----------------------|--------------------------|--|
|                       | GLPI                     |  |
|                       | Connexion à votre compte |  |
|                       | Identifiant              |  |
|                       |                          |  |
|                       | Mot de passe             |  |
|                       |                          |  |
|                       | Source de connexion      |  |
|                       | Base interne GLPI        |  |
|                       | Se souvenir de moi       |  |
|                       | Se connecter             |  |

### IV. Paramétrage des notifications par mail

#### A. Mise en place des suivis par mail

Après chaque nouveau ticket qui sera créé, nous souhaitons avoir un retour par mail de l'ouverture, clôture, résolution d'un nouveau ticket. Pour cela, nous allons nous rendre dans l'onglet Configuration > Notifications :

| 🕅 Parc 🗸      | റെ Assistance - | Gestion ~ | 🖨 Outils ~ | C Administration - | Ocnfiguration ~ | Chercher dans le menu                        |  |
|---------------|-----------------|-----------|------------|--------------------|-----------------|----------------------------------------------|--|
|               |                 |           |            |                    | CONFIGURATION   |                                              |  |
|               |                 |           |            |                    | Intitulés       | <ul> <li>Actions<br/>automatiques</li> </ul> |  |
| Flux RSS Tous | 5               |           |            |                    | ♦ Notifications | € Authentification                           |  |
|               |                 |           |            |                    | Niveaux de      | Collecteurs                                  |  |
|               |                 |           |            |                    | services        | Liens externes                               |  |
|               |                 |           |            |                    | \$1 Générale    | お Plugins                                    |  |
|               |                 |           |            |                    | l Inicitá des   |                                              |  |

Vous devrez "activer le suivi des notifications" ainsi que les "notifications par courriel".

| Configuration des notifications        | Notifications                                 |
|----------------------------------------|-----------------------------------------------|
| C Activer le suivi                     | 튭 Modèles de notifications                    |
| Activer les notifications par courriel | Q Notifications                               |
| Activer les notifications navigateur   | Configuration des notifications par courriels |
| 2 Enregistrer                          |                                               |

Vous irez dans la "Configuration des notifications par courriels" et vous rentrerez vos informations suivantes :

- ⇒ Courriel de l'administrateur
- ⇒ Nom de l'administrateur
- ⇒ Courriel de l'expéditeur
- ⇒ Nom de l'expéditeur du message

⇒ Signature du courriel → si vous souhaitez ajouter un message en fin de mail, c'est ici qu'il faudra le faire.

⇒ Ainsi que le mode d'envoi des courriels

| Notifications courriel                                 |                                                             |                                            |   |   |
|--------------------------------------------------------|-------------------------------------------------------------|--------------------------------------------|---|---|
| Courriel de l'administrateur                           |                                                             | Nom de l'administrateur                    |   |   |
| Courriel de l'expéditeur i                             |                                                             | Nom de l'expéditeur du message i           |   |   |
| Adresse de réponse i                                   |                                                             | Nom de réponse i                           |   |   |
| Adresse de non réponse i                               |                                                             | Nom de non réponse i                       |   |   |
| Ajouter des documents dans les notifications de ticket | Non 👻                                                       |                                            |   |   |
| Signature des courriels                                | Le service informatique reviendra vers vous dans les plus b | refs délais. Merci de votre compréhension. |   |   |
| Mode d'envoi des courriels                             | SMTP+SSL *                                                  | Tentatives d'envoi max.                    | 5 | * |
| Tenter d'envoyer de nouveau dans (minutes)             | 3 🗘                                                         |                                            |   |   |

Suivant le mode d'envoi que vous aurez choisi, il faudra configurer le serveur de messagerie avec vos informations du serveur de messagerie.

| Serveur de messagerie        |       |                               |         |
|------------------------------|-------|-------------------------------|---------|
| Vérifier le certificat       | Non 👻 |                               |         |
| Hôte SMTP                    |       | Port                          | 465 🗘   |
| Identifiant SMTP (optionnel) |       | Mot de passe SMTP (optionnel) |         |
| 12 L2                        |       |                               | Effacer |
| Expéditeur du message i      |       |                               |         |

Enfin, pour vérifier que vos informations sont correctes. Vous pouvez "Envoyer un courriel de test à l'administrateur", puis vous sauvegarder et quitter.

|                                                        |       |                                       |                      |                                             |                       | Re                     | schercher       | ۹    |
|--------------------------------------------------------|-------|---------------------------------------|----------------------|---------------------------------------------|-----------------------|------------------------|-----------------|------|
| Notifications courriel                                 |       |                                       |                      |                                             |                       |                        |                 |      |
| Courriel de l'administrateur                           |       |                                       |                      | Nom de l'administrateur                     |                       |                        |                 |      |
| Courriel de l'expéditeur i                             |       |                                       |                      | Nom de l'expéditeur du message i            |                       |                        |                 |      |
| Adresse de réponse i                                   |       |                                       |                      | Nom de réponse i                            |                       |                        |                 |      |
| Adresse de non réponse i                               |       |                                       |                      | Nom de non réponse i                        |                       |                        |                 |      |
| Ajouter des documents dans les notifications de ticket |       | Non 👻                                 |                      |                                             |                       |                        |                 |      |
| Signature des courriels                                |       | Le service informatique reviendra ver | s vous dans les plus | orefs délais. Merci de votre compréhension. |                       |                        |                 | 6    |
| Mode d'envoi des courriels                             |       | SMTP+SSL +                            |                      | Tentatives d'envoi max.                     | 5                     |                        | <b>\$</b>       |      |
| Tenter d'envoyer de nouveau dans (minutes)             |       | 3                                     |                      |                                             |                       |                        |                 |      |
| Serveur de messagerie                                  |       |                                       |                      |                                             |                       |                        |                 |      |
| Vérifier le certificat                                 | Non 👻 |                                       |                      |                                             |                       |                        |                 |      |
| Hôte SMTP                                              |       |                                       | Port                 |                                             | 465                   | :                      |                 |      |
| Identifiant SMTP (optionnel)                           |       |                                       | Mot de passe SM      | 'P (optionnel)                              |                       |                        |                 |      |
| Expéditeur du message i                                |       |                                       |                      |                                             | Effacer               |                        |                 |      |
|                                                        |       |                                       |                      |                                             | Envoyer un courriel d | le test à l'administra | ateur 🖸 Sauvega | rder |

Ensuite, dans l'onglet Configuration > Notifications > Notifications, vous pourrez choisir les notifications qui seront envoyées par mail. Pas la peine de toutes les activer. Activez juste celles qui vous paraissent les plus importantes pour vous.

|                                                                                                    | cations / | Notifications + Ajouter Q Rechercher 2 Listes |                                               |                          |               |              | Recherch             | ner Q        |
|----------------------------------------------------------------------------------------------------|-----------|-----------------------------------------------|-----------------------------------------------|--------------------------|---------------|--------------|----------------------|--------------|
| Contraction of the second second seco | contient  |                                               |                                               |                          |               |              |                      |              |
| L‡ regle @ regle globate (*) groupe                                                                                                    | =q. Rect  | ercher Ω ⊙                                    |                                               |                          |               |              |                      |              |
| 🗴 Actions 🦲 🔍 🔌 🔒 v                                                                                                    |           |                                               |                                               |                          |               |              |                      |              |
| □ №м^                                                                                                    | ACTIF     | ТҮРЕ                                          | ÉVÉNEMENTS                                    | MODÈLES DE NOTIFICATIONS | ENTITÉ        | SOUS-ENTITÉS | MODE DE NOTIFICATION | COMMENTAIRES |
| Add Followup                                                                                                    | Oui       | Ticket                                        | Nouveau suivi                                 | Tickets                  | Entité racine | Oui          | Courriel             |              |
| Add Task                                                                                                    | Non       | Ticket                                        | Nouvelle täche                                | Tickets                  | Entité racine | Oui          | Courriel             |              |
| Add Task                                                                                                    | Non       | Problème                                      | Nouvelle täche                                | Problems                 | Entité racine | Oui          | Courriel             |              |
| Add Task                                                                                                    | Non       | Changement                                    | Nouvelle tâche                                | Changes                  | Entité racine | Oui          | Courriel             |              |
| Alert domains close expiries                                                                                                    | Non       | Domaine                                       | Domaines en cours d'expiration                | Alert domains            | Entité racine | Oui          | Courriel             |              |
| Alert expired domains                                                                                                    | Non       | Domaine                                       | Domaines expirés                              | Alert domains            | Entité racine | Oui          | Courriel             |              |
| Alert Reservation                                                                                                    | Non       | Réservation                                   | Expiration d'une réservation                  | Alert Reservation        | Entité racine | Oui          | Courriel             |              |
| Alert Tickets not closed                                                                                                    | Non       | Ticket                                        | Tickets non résolus                           | Alert Tickets not closed | Entité racine | Oui          | Courriel             |              |
| Cartridges                                                                                                    | Non       | Modèle de cartouche                           | Alerte cartouches                             | Cartridges               | Entité racine | Oui          | Courriel             |              |
| Certificates                                                                                                    | Non       | Certificat                                    | Alerte sur l'expiration d'un certificat       | Certificates             | Entité racine | Oui          | Courriel             |              |
| Check plugin updates                                                                                                    | Non       | Marketplace                                   | Vérifier les mises à jour de tous les plugins | Plugin updates           | Entité racine | Oui          | Courriel             |              |
| Close Change                                                                                                    | Non       | Changement                                    | Clöture d'un changement                       | Changes                  | Entité racine | Oui          | Courriel             |              |
| Close Problem                                                                                                    | Non       | Problème                                      | Clöture d'un problème                         | Problems                 | Entité racine | Oui          | Courriel             |              |
|                                                                                                    |           |                                               |                                               |                          |               |              | • • •                | _            |
| 50 V lignes / page                                                                                                    |           |                                               | De 1 à 50 sur 73 lignes                       |                          |               |              | 0                    | < 1 2 > »    |

#### **B. Exemple**

Prenons l'exemple pour la notification "New Ticket". Dans l'onglet New Ticket "Notifications", vous avez le nom de la notification ainsi que d'autres éléments :

- ⇒ Actif : Oui, si vous voulez qu'elle soit active
- ⇒ Permettre d'y répondre : Oui, si on veut pouvoir répondre depuis nos mails
- ⇒Type : Ticket
- ⇒ Événements : Nouveau Ticket

| Notification  |                            |                  |              |                                          |
|---------------|----------------------------|------------------|--------------|------------------------------------------|
| Gabarits      | 1 Nom                      | New Ticket       |              |                                          |
| Destinataires | 4 Actif                    | Oui 👻            |              |                                          |
| Historique    | 2<br>Permettro de récondra |                  | Commentaires |                                          |
| Tous          | remette de repondre        | Cui +            |              |                                          |
|               | Туре                       | Ticket +         |              | 4                                        |
|               | Événements                 | Nouveau ticket + |              |                                          |
|               |                            |                  |              | Supprimer définitivement     Sauvegarder |
|               |                            |                  |              |                                          |

Dans "Destinataires", veuillez indiquer à qui sera envoyé le mail.

Vous faites la même chose pour les notifications que vous souhaitez activer.

#### C. Test de Nouveau Ticket

Nous allons donc procéder à un test afin de voir si j'ai bien tout paramétré comme il le fallait : Je vais donc me rendre dans Assistance > Créer un Ticket :

| <b>G</b> LPI    |                 |            |             | ¢        | Parc ~ | <b>බ</b> Assistance ∽ ⊡  G                                      | iestion -> 🖨 Outils ->                                              | ⑦ Administra<br> |
|-----------------|-----------------|------------|-------------|----------|--------|-----------------------------------------------------------------|---------------------------------------------------------------------|------------------|
| Accueil         |                 |            |             |          |        | ASSISTANCE  Tableau de bord                                     | 🛱 Planning                                                          |                  |
| Tableau de bord | Vue personnelle | Vue groupe | Vue globale | Flux RSS | Tous   | <ul> <li>① <u>I</u>ickets</li> <li>+ Créer un ticket</li> </ul> | <ul> <li>St<u>a</u>tistiques</li> <li>Tickets récurrents</li> </ul> |                  |
| Central         | × +             |            |             |          |        | <ul> <li>▲ Problèmes</li> <li>④ Changements</li> </ul>          | Changements<br>récurrents                                           |                  |

Je vais donc créer un ticket qui s'appellera "Test" et la description sera également, le mot "test" et je vais faire "Ajouter". Je ne touche pas aux autres catégories car je n'en ai pas l'utilité au travail pour l'instant vu que nous sommes une petite entreprise.

| 6) Assistance / 🕐 Tickets + Apotter Q. Rechercher 🛱 Listes 🕅 Gabarits 🔟 Kenban global 👁 Tickets attendant votre validation |                       | Rechercher |
|----------------------------------------------------------------------------------------------------|-----------------------|------------|
| Admin EEGP                                                                                                    | ① Ticket              |            |
| Ticket sera ajouté à l'entité Entité roome                                                                                 | Date d'ouverture      | 1          |
| Titre                                                                                                    | Туре                  | Incident   |
| Test                                                                                                    | Catégorie             | v i        |
| Description *                                                                                                    | Statut                | Nouveau    |
| test                                                                                                    | Source de la demande  | E-Mail 👻 i |
|                                                                                                    | Urgence               | Moyenne    |
|                                                                                                    | Impact                | Moyen      |
|                                                                                                    | Priorité              | Moyenne    |
| Fichier(s) (512 Mio maximum) <u>i</u><br>Gilissez et déposez votre fichier ici, ou                                         | Lieu                  | v i + f    |
| Sélect. fichiers Aucun fichier choisi                                                                                      | Durée totale          | h          |
|                                                                                                    | Demande de validation |            |
|                                                                                                    | S Acteurs             |            |
|                                                                                                    |                       |            |
|                                                                                                    | × A Admin EEGP A 0    |            |
|                                                                                                    | Observateur           |            |
|                                                                                                    | 4                     | + A        |

Dans l'onglet Assistance > Ticket, vous retrouverez donc votre ticket qui sera créé. Suivant les paramètres que vous avez mis en place, le ticket peut prendre du temps à arriver sur vos mails car le logiciel a beaucoup de notifications à exécuter avant celle qui envoie les tickets.

| 150<br>Tickets  | O 4 C                           | O<br>Tickets en attente | 6<br>Tickets assignés | <u>101</u> | O<br>Tickets planifiés | Tick                  | ☑<br>kets résolus  | 139<br>Tickets fermés | <b>■</b> 5              |
|-----------------|---------------------------------|-------------------------|-----------------------|------------|------------------------|-----------------------|--------------------|-----------------------|-------------------------|
| Caractéristique | s - Statut + est + Non résolu + |                         | Þ                     |            |                        |                       |                    |                       |                         |
| F Actions       | ඕ 🛑 🔍 දී 🕻 🗸                    |                         |                       | STATUT     |                        | DERNIÈRE MODIFICATION | ▼ DATE D'OUVERTURE | DEMANDEUR - DEMANDEUR | ATTRIBUÉ À - TECHNICIEN |
| 246 Test        |                                 |                         |                       | O En cou   | rs (Attribué)          | 25-10-2024 11:07      | 25-10-2024 11:07   | Admin EEGP i          | Admin EEGP i            |

Pour notre démonstration, je vais forcer l'envoi de mail en allant dans Administration > File d'attente des notifications :

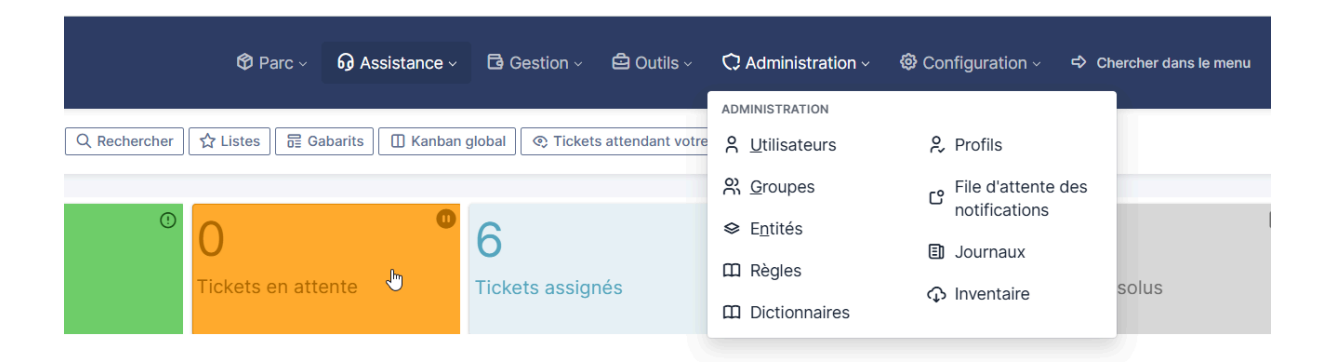

Une fois dedans, nous pouvons voir que nos notifications sont en file d'attente, mais nous allons les forcer. Pour cela, cliquez sur le petit carré à gauche de "Sujet", puis faites "Actions" juste au-dessus et choisissez "Envoyer".

| Éléments visualisés      contient                                       |                  |                          |          |                         |
|-------------------------------------------------------------------------|------------------|--------------------------|----------|-------------------------|
| □ règle     ○ règle globale     (+) groupe     □ Rechercher     ☆     ⊙ |                  |                          |          |                         |
|                                                                         |                  |                          |          |                         |
|                                                                         |                  |                          |          |                         |
| T=LU2                                                                   | DATE DE CRÉATION | COURRIEL DU DESTINATAIRE | ТҮРЕ     | ID DE L'ÉLÉMENT ASSOCIÉ |
| GLPI #0000246] Nouveau ticket - Test                                    | 25-10-2024 11:07 | tom.gillot@              | Ticket   | 246                     |
| [GLPI #0000246] Nouveau ticket - Test                                   | 25-10-2024 11:07 | informatique@            | Ticket   | 246                     |
| GLPI #0000246] Nouveau ticket - Test                                    | 25-10-2024 11:07 | glpi@                    | Ticket   | 246                     |
| 50 V lignes / page                                                      |                  |                          | De 1 à 3 | 3 sur 3 lignes          |

Actions

|   | Action | A                     |  |
|---|--------|-----------------------|--|
| 6 |        |                       |  |
|   |        | Mettre à la corbeille |  |
| 0 |        |                       |  |

Je vais donc vérifier dans ma boîte mail, pour voir si j'ai bien reçu le mail et en effet, on voit bien qu'il y a un "Nouveau Ticket - Test" avec comme description "test".

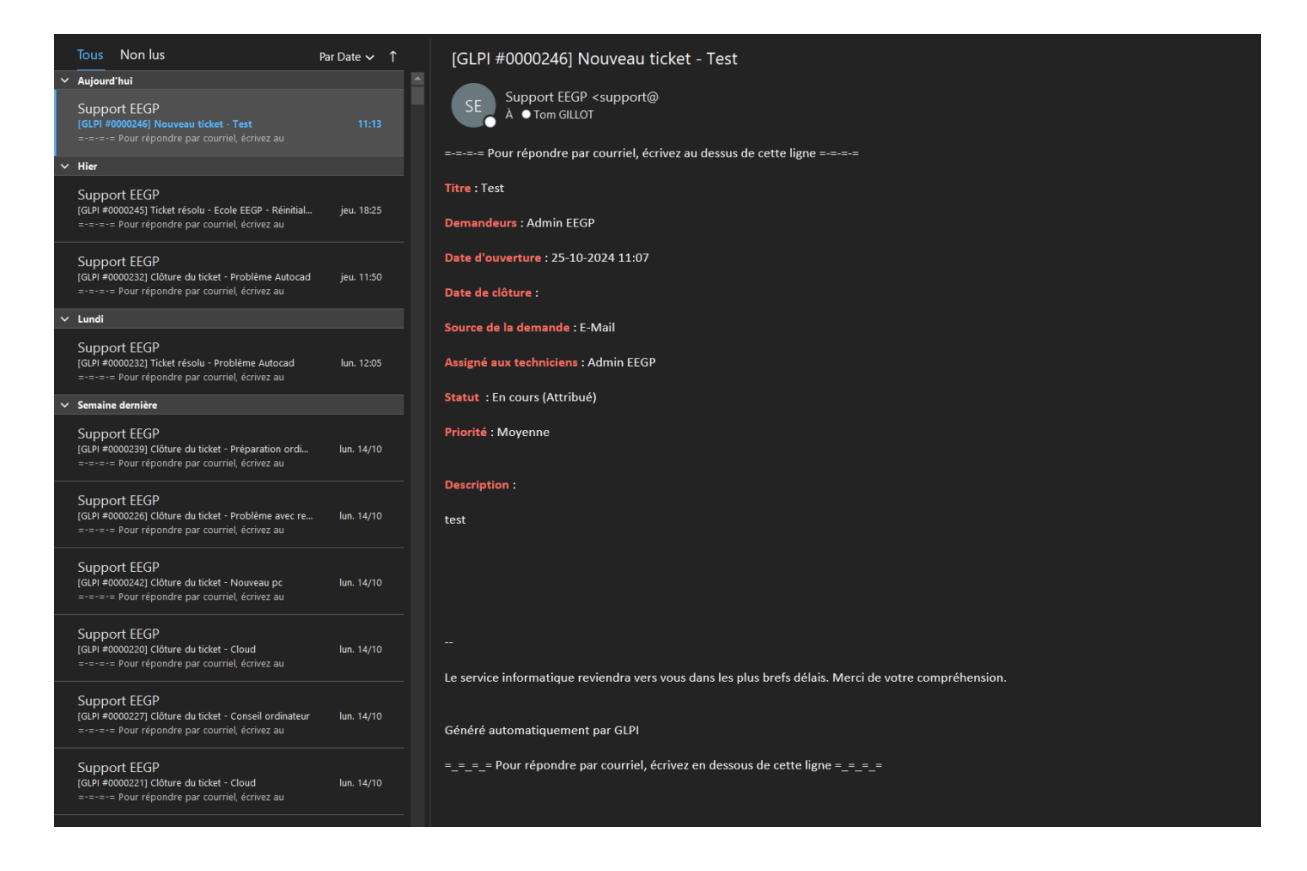

Cela nous montre que les paramètres de notifications par mail ont été bien faits !